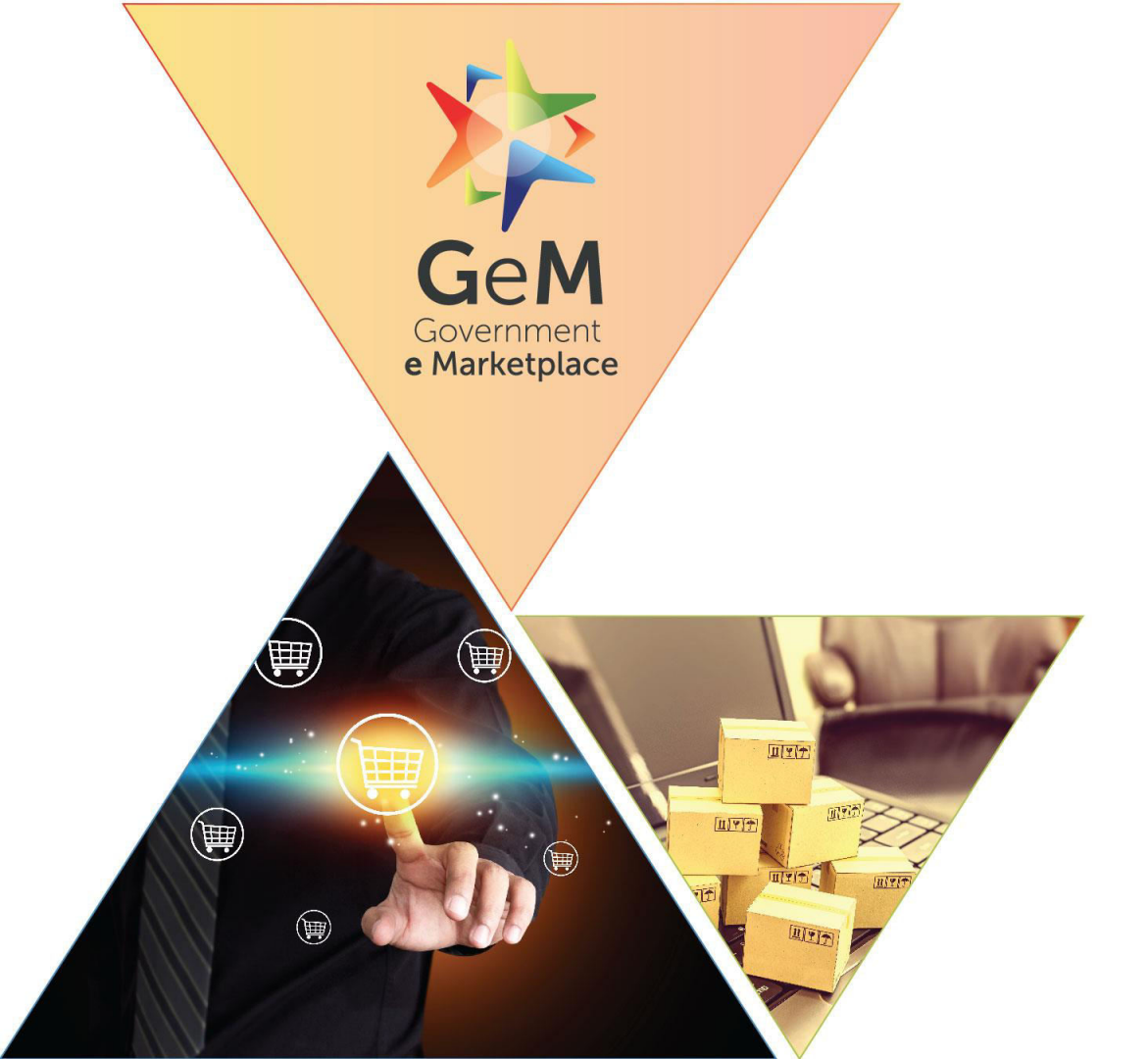

### **Buyer Dashboard**

Designed by GeM Training Team

#### Open www.gem.gov.in

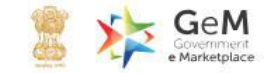

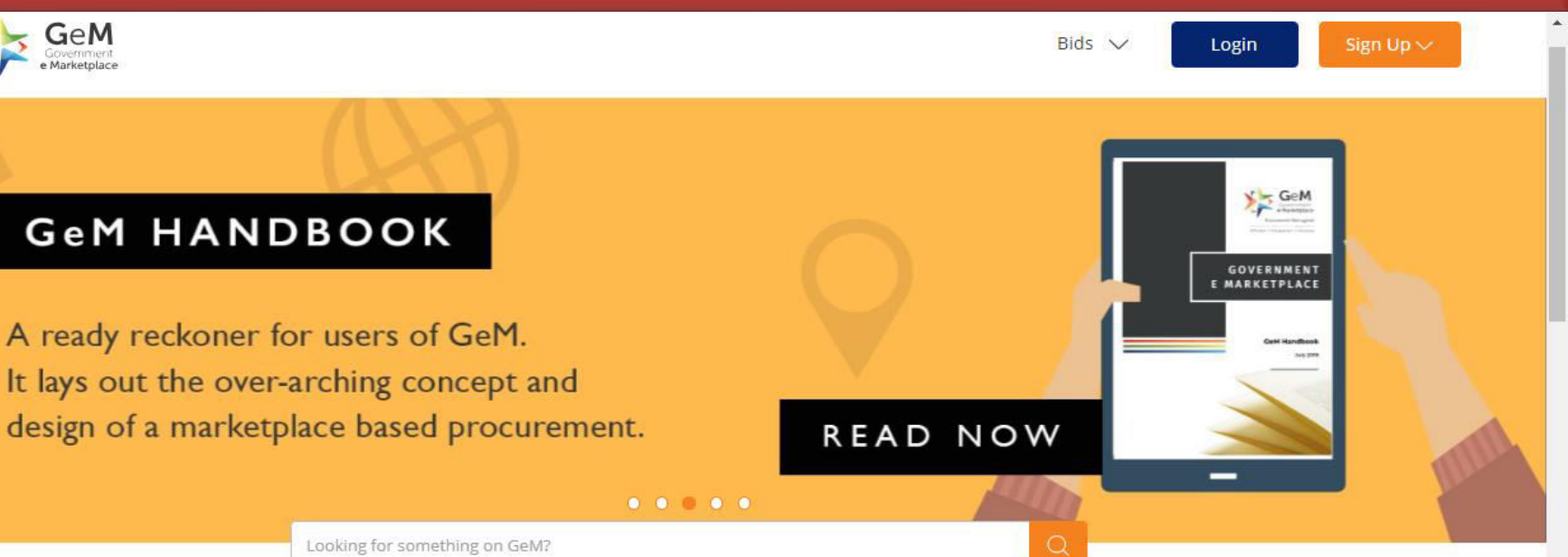

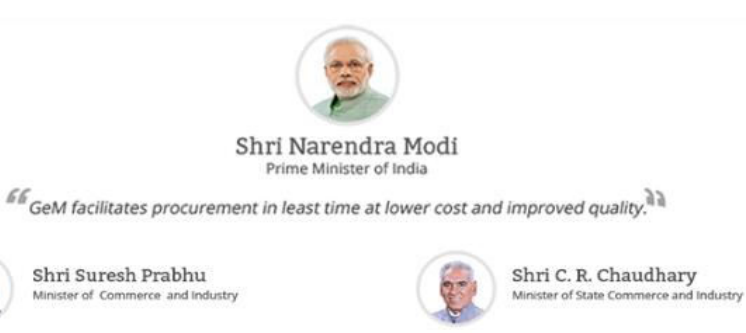

GeM facilitates procurement for:

ř,

Swachh Bharat

Products for Cleaner India

SHOP NOW

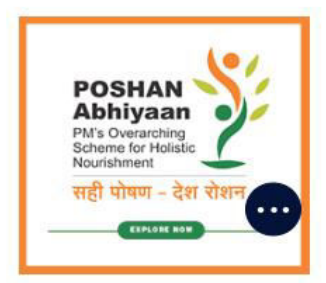

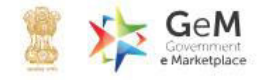

Login

#### GeM HANDBOOK

A ready reckoner for users of GeM. It lays out the over-arching concept and design of a marketplace based procurement.

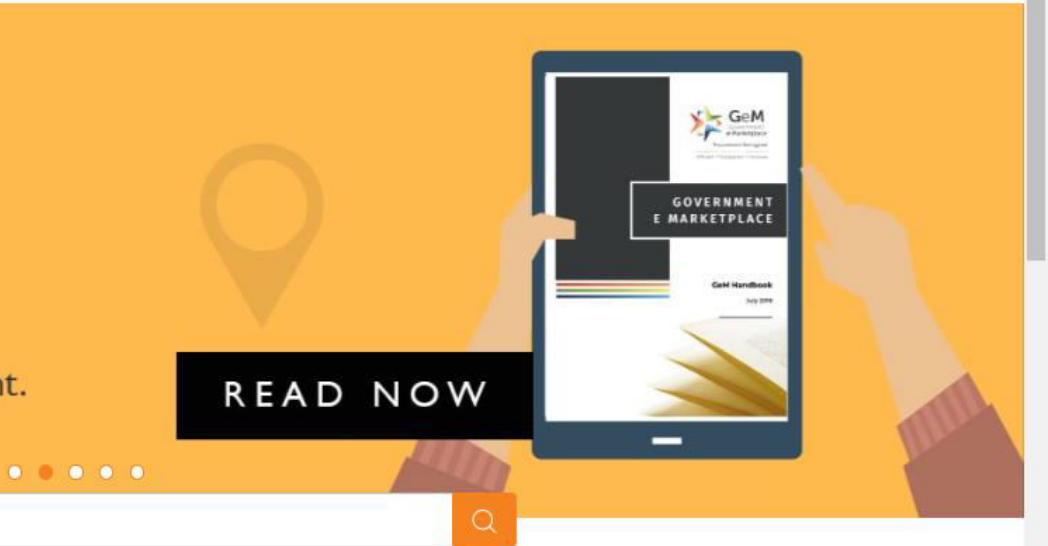

Looking for something on GeM?

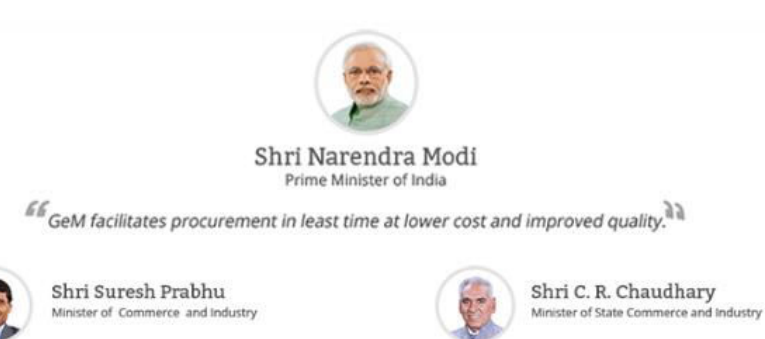

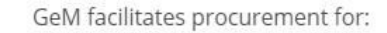

0

ňň

Swachh Bharat

Products for Cleaner India

SHOP NOW

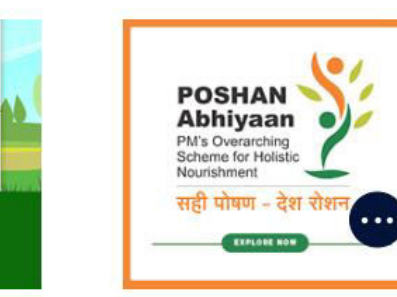

Ongoing Bids Analytics Sign Up  $\vee$ 

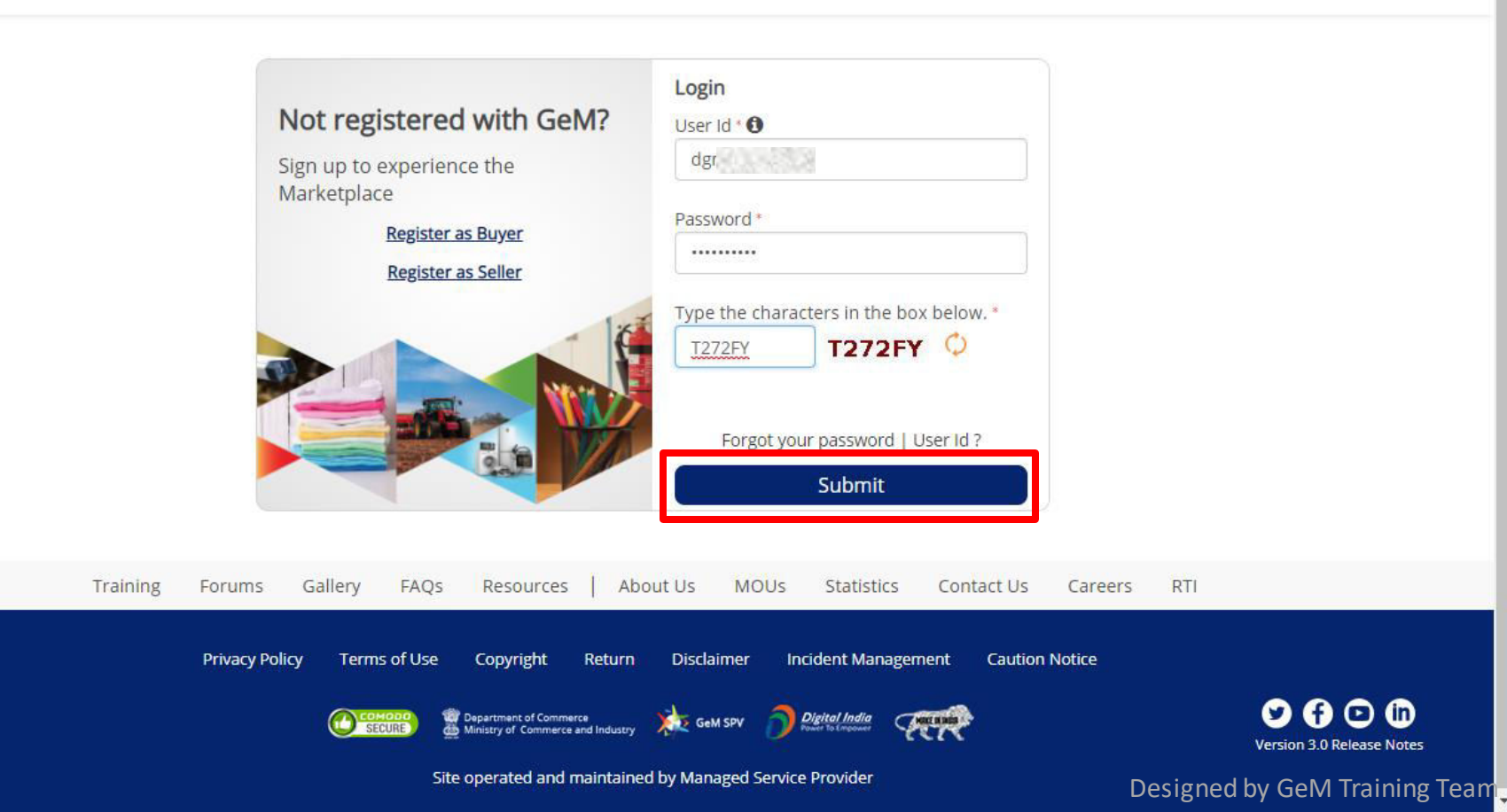

#### 2. My Dashboard

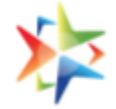

 Buyer can access My Dashboard section by clicking on **Dashboard** in Header after Login OR by minimizing the Notifications bar OR by just scrolling down the page.

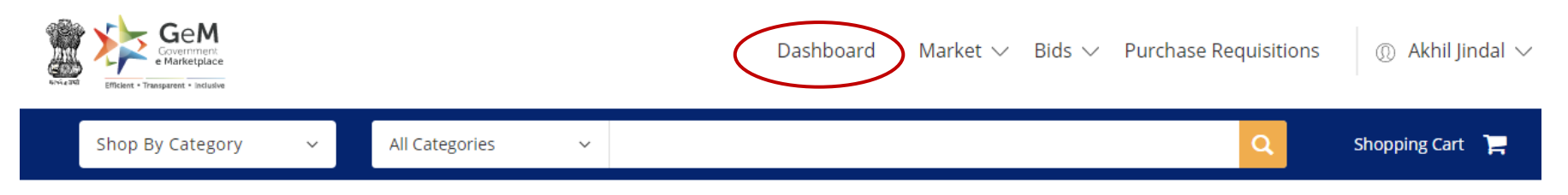

#### NOTIFICATIONS

- Buyers may please note that Competent Authority Approval will be required for evaluating all Single Product Bids which have participation from less than 3 sellers and 2
  OEM/Makes.
- Buyers and Sellers are hereby notified that, GeM will be introducing Purchase Requisition, an enhanced L1 procurement facility, for enabling Buyer(s) to source their procurement needs between Rs 25,000 to Rs 5,00,000. As part of this change, Buyer(s) will be able to create a Purchase Requisition using the lowest priced product and request further reduction of prices offered by the Sellers. This may enable the Buyer to ensure that the procurement is done at a further reduced price thereby resulting in further savings for the Government.

Sellers of such product will also have an opportunity to offer competitive price within a period of 2 calendar days from the time such Purchase Requisition is published by the Buyer, thereby increasing their chances of winning the order and enhancing their business with the Government. This facility will be enabled for selected categories initially and all categories subsequently.

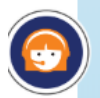

All non-PFMS buyers are hereby notified that GPA (GeM Pool Account ) Challan mode has been made available for processing payments for orders created by Non-PFMS users. To know more, please click here. For process overview, please click here.

#### **3.** My Dashboard – Real Time Details

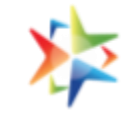

#### All Demands, Product Orders, Service Orders, Shipments & Bills

| Number of People/Posts | Number of | Divisions             | Total Number of Orders | т             | Total Value of Orders ( Rs. ) |  |  |
|------------------------|-----------|-----------------------|------------------------|---------------|-------------------------------|--|--|
| 31                     | 4         |                       | 161                    |               | ₹ 2,171,411,130,              |  |  |
| ALL DEMANDS            | °,        | PRODUCT ORDERS        | %                      | SERVICE OR    | DERS                          |  |  |
| In Checkout            | 80        | Direct Purchase       | 129                    | Direct Purcha | ase                           |  |  |
| Declined               | 5         | Bid                   | 6                      | Bid           |                               |  |  |
| Total Demands          | 85        | RA                    | 2                      | RA            |                               |  |  |
| SHIPMENTS              | 9         | BILLS                 | 0                      |               |                               |  |  |
| Pending PRC            | 57        | Pending Approval      | 1                      |               |                               |  |  |
| Pending CRAC           | 5         | Payment Not initiated | 3                      |               |                               |  |  |
| Bills Not Created      | 13        | Payment Initiated     | 38                     |               |                               |  |  |

#### 4. Your Statistics - Spend Analysis a) Monthly Volume & Value Trends

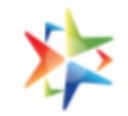

- Scroll down from My Dashboard page to reach to "Your Statistics" section. Click on "Spend Analysis" tab to view:
  - The Monthly Volume and Value trends would plot the Month wise Order Value and order Volume of a Buyer.
  - Data for last 12 months would be displayed.

#### Your Statistics

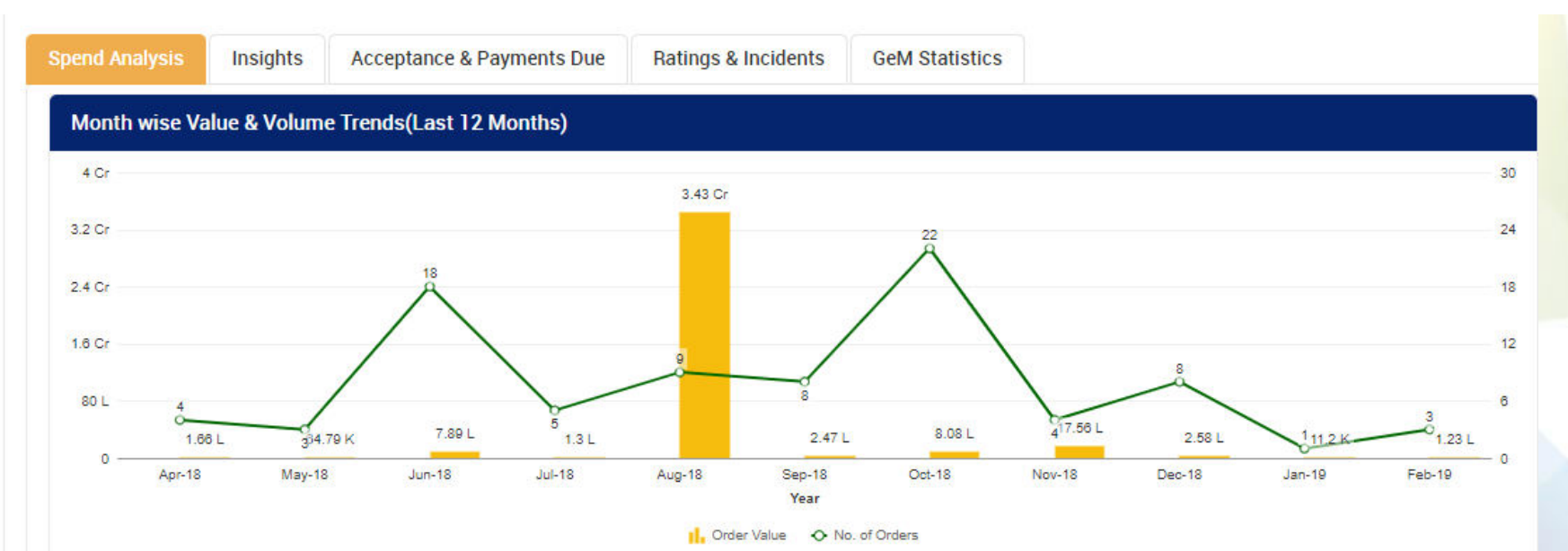

### **b)** Procurement mode wise distribution

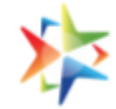

- 1. The procurement mode wise distribution would display the breakup of Order volume and Order Value between Direct Purchase and Bid/RA Orders. On drilldown, the detailed report would be available.
- 2. Buyer needs to click on the chart in order to view the detailed report

| Procurement M | Mode Wise Distribution | Order Details            |               |                                          |          |                   |            |                                |              |             | 1                      | ×          |
|---------------|------------------------|--------------------------|---------------|------------------------------------------|----------|-------------------|------------|--------------------------------|--------------|-------------|------------------------|------------|
| Volume        | Value                  | Contract ID              | Contract Date | Item Name                                | Quantity | Total Order Value | Buyer Name | Buyer Department               | Product Type | Buying Mode | Seller M               | T<br>Name  |
|               |                        | GEMC-<br>511687713318073 | 04/26/2018    | lenovo bezzelless aio                    | 1        | 47000.00          | G A Khan   | South East Road<br>Maintenance | goods        | Direct      | our<br>Busine<br>Machi | ESS<br>INE |
|               | Bid/RA                 | GEMC-<br>511687735350517 | 04/27/2018    | trident spectra paper<br>a-4 size 80 gsm | 220      | 47960.00          | G A Khan   | South East Road<br>Maintenance | goods        | Direct      | our<br>Busine<br>Machi | ESS<br>INE |
|               |                        | GEMC-<br>511687740408901 | 04/27/2018    | HP 12A TONER PFPS                        | 6        | 23958.00          | G A Khan   | South East Road<br>Maintenance | goods        | Direct      | Krishna<br>Enterpr     | a<br>rises |
|               |                        | GEMC-<br>511687741356827 | 04/28/2018    | lenovo bezzelless aio                    | 1        | 47000.00          | G A Khan   | South East Road<br>Maintenance | goods        | Direct      | our<br>Busine<br>Machi | ESS<br>INE |
|               |                        | GEMC-<br>511687754385742 | 05/01/2018    | trident spectra paper<br>a-4 size 80 gsm | 30       | 6540.00           | G A Khan   | South East Road<br>Maintenance | goods        | Direct      | OUR<br>BUSINE<br>MACHI | ESS<br>INE |
|               | 🔮 Bid/RA 🔮 Direct      | «« « <mark>1</mark> 2    | 3 4 5         | > >>                                     |          |                   |            |                                |              |             |                        |            |

## Buyer can download the report by clicking on the three dots on the detailed report.

| Order Details - Procur   | ement Wise |                    |          |                |                          |                                |            |        | I X                   |
|--------------------------|------------|--------------------|----------|----------------|--------------------------|--------------------------------|------------|--------|-----------------------|
|                          |            |                    |          |                |                          | B Export To CS                 | / <b>C</b> | Export | •                     |
| Contract ID              | Contract   | Item               | Quantity | Total          | Buyer Name               | Buyer                          | Product    | Buying | Seller                |
|                          | Date       | Name               |          | Order<br>Value |                          | Department                     | Туре       | Mode   | Name                  |
| GEMC-<br>511687733239916 | 03/19/2018 | colin spray<br>new | 75       | 5872.50        | Mahesh Kumar<br>Bhardwaj | Central Police<br>Organisation | goods      | Direct | Maihar<br>Enterprises |
| GEMC-<br>511687759098276 | 03/19/2018 | colin spray<br>new | 75       | 5872.50        | Mahesh Kumar<br>Bhardwaj | Central Police<br>Organisation | goods      | Direct | Maihar<br>Enterprises |
| GEMC-<br>511687773776463 | 03/19/2018 | Dp file cover      | 400      | 5960.00        | Mahesh Kumar<br>Bhardwaj | Central Police<br>Organisation | goods      | Direct | Maihar<br>Enterprises |
| GEMC-<br>511687787263229 | 03/19/2018 | Dp file cover      | 400      | 5960.00        | Mahesh Kumar<br>Bhardwaj | Central Police<br>Organisation | goods      | Direct | Maihar<br>Enterprises |
| GEMC-<br>511687739393201 | 03/19/2018 | Dp file cover      | 400      | 5960.00        | Mahesh Kumar<br>Bhardwaj | Central Police<br>Organisation | goods      | Direct | Maihar<br>Enterprises |

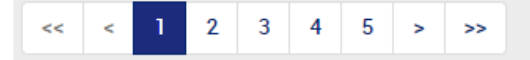

#### c) Seller Type

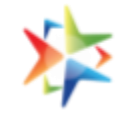

The Seller Type would display the breakup of Sellers based on the orders received. The Breakup would include OEM, Reseller, MSME, etc. On click, a detailed report is available (drilldown)

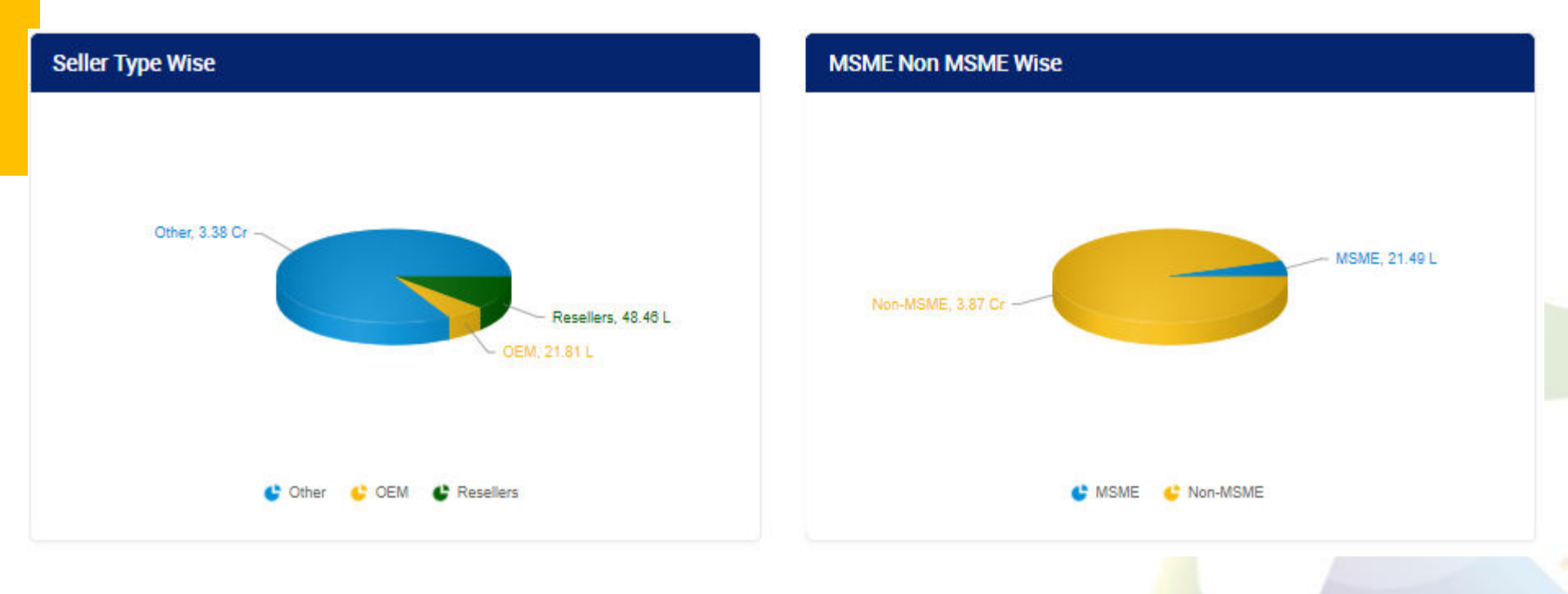

#### d) Seller Type Detailed Report

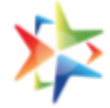

| Order Details            |               |                                          |          |                   |            |                                |              |             | :                      | ×          |
|--------------------------|---------------|------------------------------------------|----------|-------------------|------------|--------------------------------|--------------|-------------|------------------------|------------|
|                          |               |                                          |          |                   |            |                                |              |             |                        | т          |
| Contract ID              | Contract Date | Item Name                                | Quantity | Total Order Value | Buyer Name | Buyer Department               | Product Type | Buying Mode | Seller M               | Name       |
| GEMC-<br>511687713318073 | 04/26/2018    | lenovo bezzelless aio                    | 1        | 47000.00          | G A Khan   | South East Road<br>Maintenance | goods        | Direct      | OUR<br>BUSINI<br>MACHI | ess<br>Ine |
| GEMC-<br>511687735350517 | 04/27/2018    | trident spectra paper<br>a-4 size 80 gsm | 220      | 47960.00          | G A Khan   | South East Road<br>Maintenance | goods        | Direct      | OUR<br>BUSINI<br>MACHI | ess<br>Ine |
| GEMC-<br>511687740408901 | 04/27/2018    | HP 12A TONER PFPS                        | 6        | 23958.00          | G A Khan   | South East Road<br>Maintenance | goods        | Direct      | Krishna<br>Enterpi     | a<br>rises |
| GEMC-<br>511687741356827 | 04/28/2018    | lenovo bezzelless aio                    | 1        | 47000.00          | G A Khan   | South East Road<br>Maintenance | goods        | Direct      | OUR<br>BUSINI<br>MACHI | ess<br>Ine |
| GEMC-<br>511687754385742 | 05/01/2018    | trident spectra paper<br>a-4 size 80 gsm | 30       | 6540.00           | G A Khan   | South East Road<br>Maintenance | goods        | Direct      | OUR<br>BUSINI<br>MACHI | ESS<br>INE |
| << < 1 2                 | 3 4 5         | > >>                                     |          |                   |            |                                |              |             |                        |            |

### e) Top 10 Sellers – Volume & Value Trends

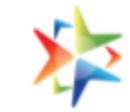

The Seller wise would display the top 10 sellers in terms of order value and order volume that have received the buyers orders.

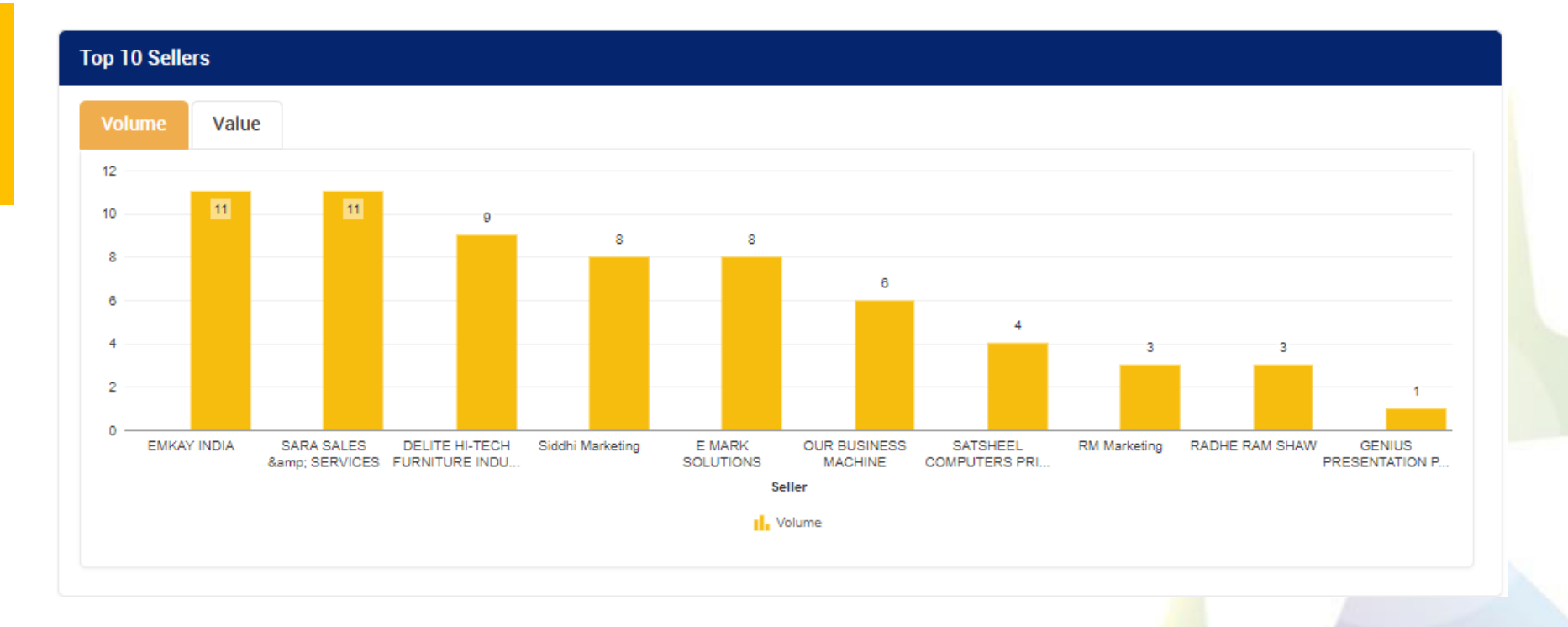

## f) Top Consignee Locations – Volume & Value Trend

The Top Consignee locations would display the top 5 consignees in terms of Order Value and Order Volume

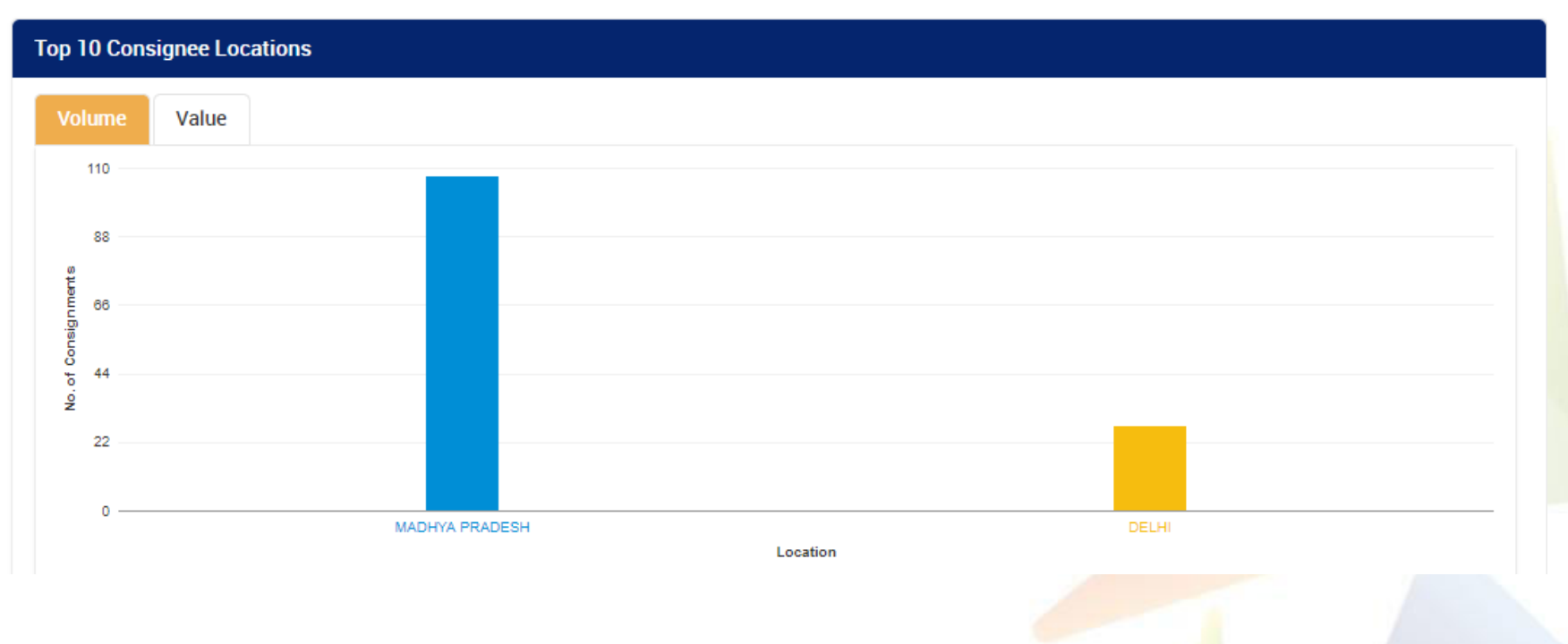

## 5. Insights– Comparison with Parent Ministry/State

a) My Top 5 Product Categories: The Comparison with Parent or ministry would display the comparative analysis of the Categories of products or Services purchased by the buyer and those purchased by its peers within the ministry

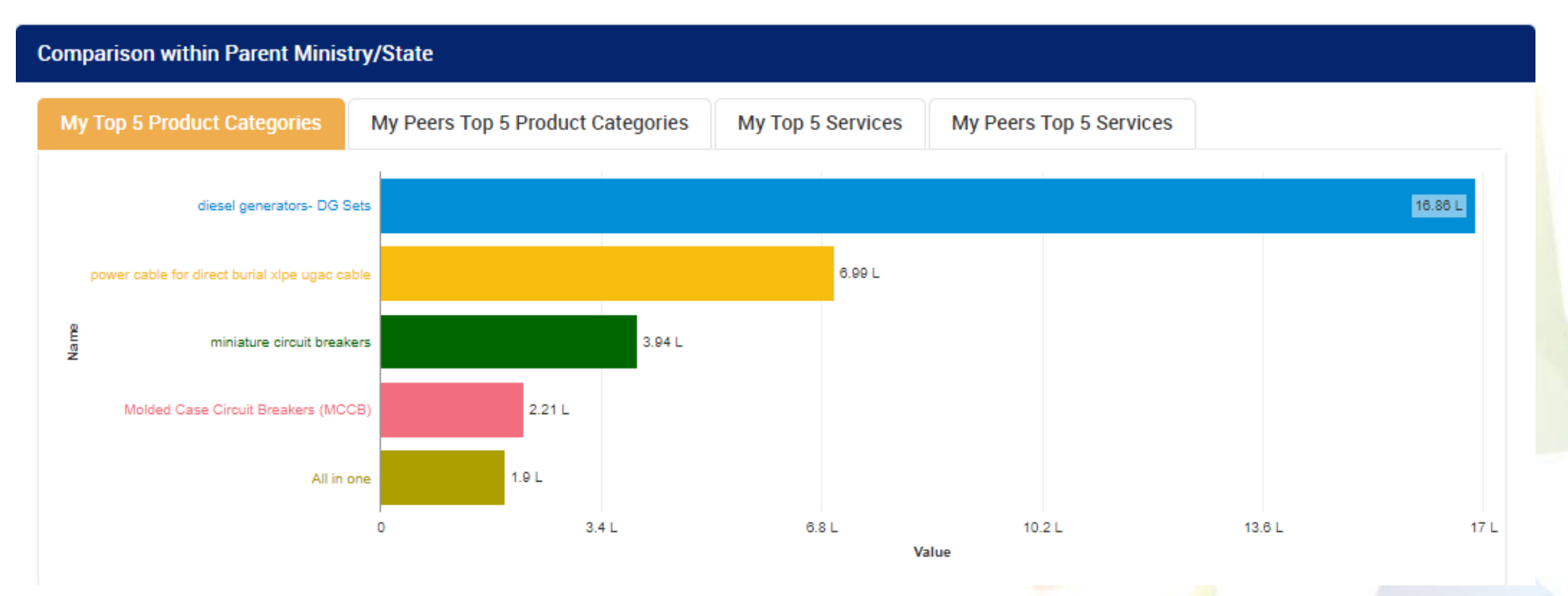

# **Comparison with Parent Ministry/State**

**b)** My Top 5 Services & My Peers Top 5 Services: The Comparison with Parent or ministry would display the comparative analysis of the Services purchased by the buyer and those purchased by its peers within the ministry

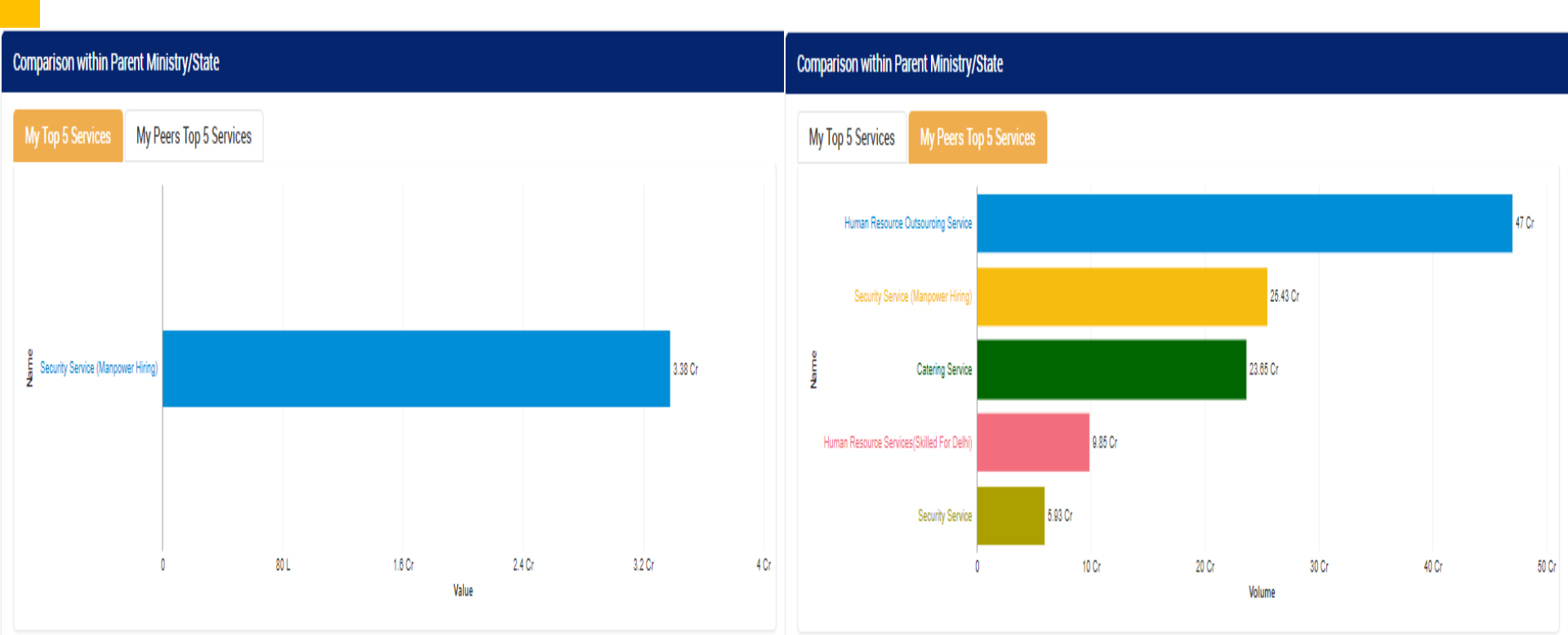

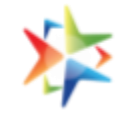

### **Comparison with Parent Ministry/State**

c) My Top 5 & Peer Categories- Products: The Comparison with Parent or ministry would display the comparative analysis of the top 5 product categories purchase by the Buyer with that of its peers in the ministry/state.

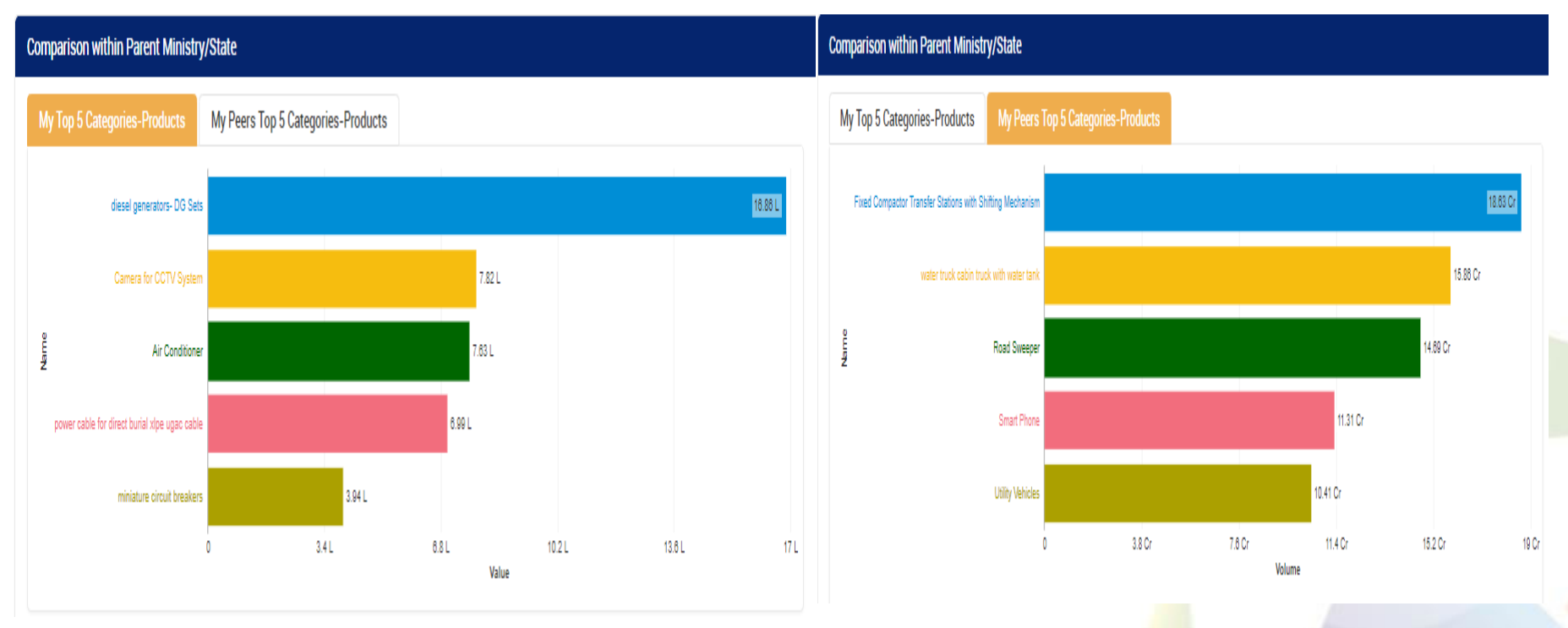

# Insights– Comparison with Parent Ministry/State

d) My Top 5 Products: The Comparison with Parent or ministry would display the comparative analysis of the top 5 products purchase by the Buyer with that of its peers in the ministry/state.

| Product Comparison-F     | Parent Ministry/State        |        |             |                |        |         |
|--------------------------|------------------------------|--------|-------------|----------------|--------|---------|
| My Top 5 Products        | My Peers Top 5 Produ         | cts    |             |                |        |         |
| Mahindra 1               | 25 KVA 3PH ELEC AMF ITC      |        |             |                |        | 16.86 L |
| Make havells 3.5 c x 150 | sq mm LT XLPE AI armoured    | 2.69 L |             |                |        |         |
| မီ<br>ကြ<br>ဆ            | sq mm LT XLPE Al armoured    | 2.5 L  |             |                |        |         |
| Make havells 3.5 c x 240 | sq mm LT XLPE AI armoured    | 1.8 L  |             |                |        |         |
| 30 ppm /                 | A3 Mono Multifunction Device | 1.18 L |             |                |        |         |
|                          | 0                            | 3.4 L  | 6.8 L<br>Va | 10.2 L<br>alue | 13.6 L | 17 L    |

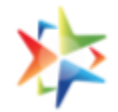

#### **Buyer Rating & Incident Statistics**

Rating & Incidents section will be displayed on the buyer dashboard in Your Statistic section: This section would display the rating of the buyer on all four parameters shown in the screen below with different Incident Statistics

| Buyer Rating   | Buyer Rating       |                     |                   |                 |  |  |  |  |  |  |  |
|----------------|--------------------|---------------------|-------------------|-----------------|--|--|--|--|--|--|--|
| Overall Rating | Timely Bid Closure | Timly Order Placing | Timely Acceptance | Timely Payments |  |  |  |  |  |  |  |
| 3.21           | 5.0                | 5.0                 | 4.09              | 1.22            |  |  |  |  |  |  |  |

| Incidents Raised against Buyer |       |
|--------------------------------|-------|
|                                | 3     |
| Status                         | Count |
| Closed                         | 17    |
| Open                           | 2     |
| SCN Sent                       | 1     |

| ncidents Raised by Buyer |       |
|--------------------------|-------|
|                          | 3     |
| Status                   | Count |
| Closed                   | 56    |
| Open                     | 2     |

#### Acceptance and Payment Due

Acceptance and Payment due section will be displayed on the buyer dashboard in Your Statistic section: This section would display the following aging: 1. CRAC generation due Aging, 2. Payment Due Aging, And 3. Payment Paid

Detailed report is also captured for all the three payment status . To View the detailed report, please click on the respective segment of the Pie chart to get further contract wise details.- You will get info as given in Slide 21 to 23.

#### Your Statistics

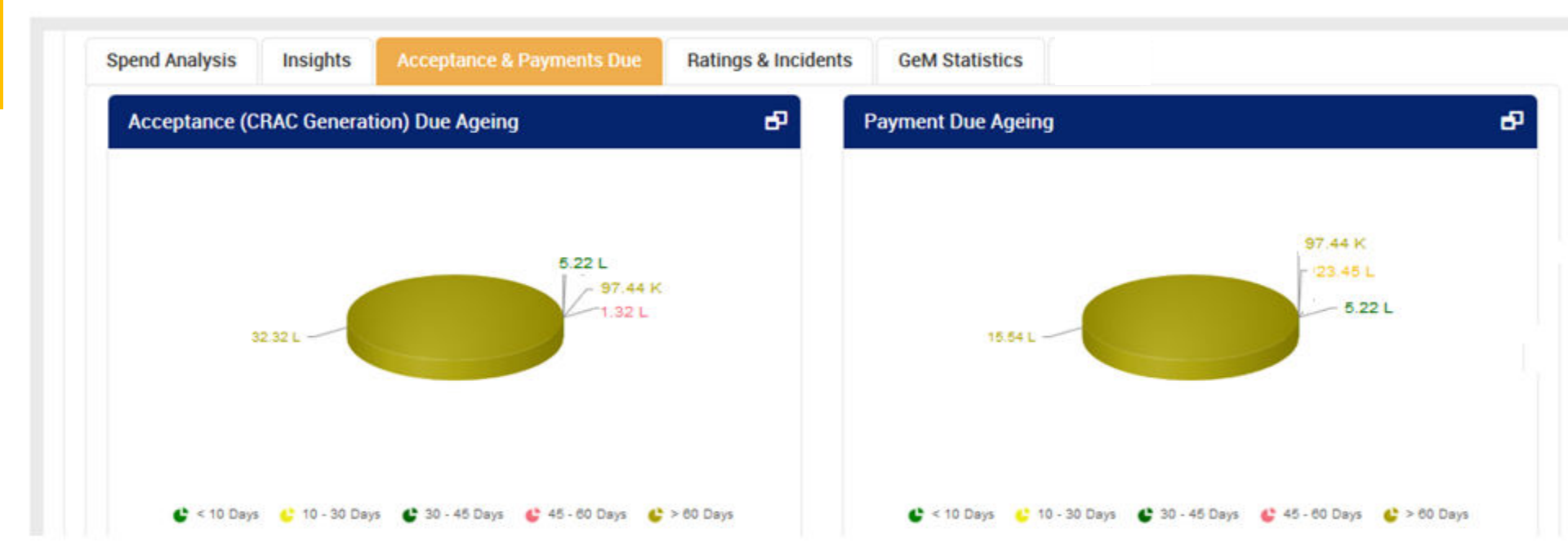

#### **Your Statistics**

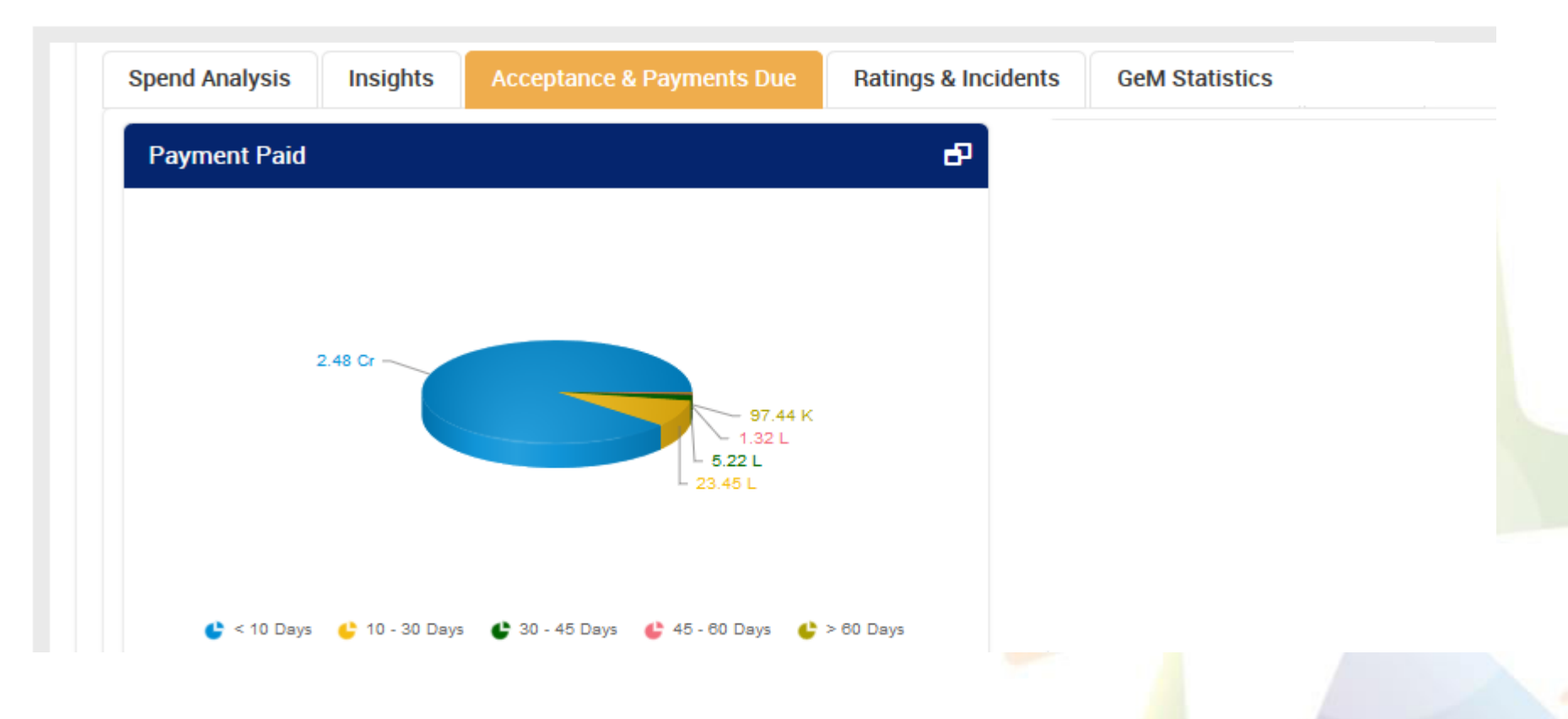

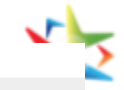

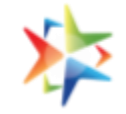

### a) Detailed report for CRAC due Ageing

• The below screen will be open when buyer will click on the icon of CRAC due Ageing

| duc                      | rigenig               |                                 |               |               |                                  |        |                                   |                             |                           |                           |      |
|--------------------------|-----------------------|---------------------------------|---------------|---------------|----------------------------------|--------|-----------------------------------|-----------------------------|---------------------------|---------------------------|------|
| CRAC Due Report          |                       |                                 |               |               |                                  |        |                                   |                             |                           |                           | ×    |
| Contract ID 🗸            | Gem inovice 💠<br>No.  | Goods <del>\$</del><br>Receipt  | PRC ÷<br>Date | PRC<br>Amount | Item Name                        | @<br>₹ | Export To CS<br>neceived =<br>Qty | sv ⊘*<br>⊳uyer ≑<br>Name    | Export<br>Seller<br>Name  | Consign<br>Name           | iee¢ |
| GEMC-<br>511687799934341 | GEM-<br>1533523591863 | Number<br>GEM-<br>1533523591863 | 06/08/2018    | 42000         | PLASTIC DUSTBIN                  | 40     | 80                                | Neeraj<br>Kumar             | OM<br>ENTERPRISES         | Neeraj<br>Kumar           |      |
| GEMC-                    | GEM-                  | EQPT Page No.                   | 06/06/2018    | 47250         | OMRK<br>IDLI COOKER              |        | 7                                 | Pandey N<br>Neeraj          | OM                        | Pandey<br>Neeraj          | N    |
| 511687798127765          | 1528130032318         | 18                              | 10/10/2018    | 211400        |                                  | CIV.   | 29                                | Kumar<br>Pandey N           | ENTERPRISES               | Kumar<br>Pandey           | N    |
| 511687797379533          | 1533705697277         | 62/16-19-76-Q                   | 10/10/2018    | 211400        | WRITING TABLE DE                 | SK     | 20                                | Kumar<br>Pandey N           | TRADING<br>ASSOCIATES     | Kumar<br>Pandey           | N    |
| GEMC-<br>511687793343974 | GEM-<br>1534923170993 | GEM-<br>1534923170993           | 22/08/2018    | 8500          | Lizol cleaning solut             | tions  | 100                               | Neeraj<br>Kumar<br>Pandey N | ram raksha<br>enterprises | Neeraj<br>Kumar<br>Pandey | N    |
| GEMC-<br>511687789389276 | GEM-<br>1535180673766 | GEM-<br>1535180673766           | 25/08/2018    | 12572         | KASPERSKY ANTI<br>VIRUS ONE YEAR |        | 28                                | Neeraj<br>Kumar<br>Pandey N | Technogix<br>Solutions    | Neeraj<br>Kumar<br>Pandey | N    |

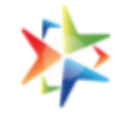

### b) Detailed report for Payment Due Ageing

• The below screen will be open when buyer will click on the icon of Payment due Ageing

| Payment Done R           | eport                              |                          |                       |                  |                     |                        |                 | : ×             |   |
|--------------------------|------------------------------------|--------------------------|-----------------------|------------------|---------------------|------------------------|-----------------|-----------------|---|
|                          |                                    |                          |                       | _                | ැබී Export To (     | CSV C <sup>A</sup> Exp | oort >          |                 | ī |
| Buyer Name               | Seller Name                        |                          | Gem inovice 👙<br>No.  | Amount 4<br>Paid | ¢ υπαυ              | II NO. 🗘               | Payment<br>Date | Payment<br>Mode |   |
| Mahesh Kumar<br>Bhardwaj | RP ENTERPRISES                     | GEMC-<br>511687799916666 | GEM-<br>1539416066412 | 5925.0000        | 14/12/2018 51<br>1B | 11687799916666-<br>31  | 14/12/2018      | PFMS            |   |
| Mahesh Kumar<br>Bhardwaj | vijay stationery mart              | GEMC-<br>511687799888672 | GEM-2988413           | 7500.0000        | 28/05/2019 51<br>1B | 11687799888672-<br>31  | 28/05/2019      | PFMS            |   |
| Mahesh Kumar<br>Bhardwaj | LUSTRE SOFTECH PRIVATE<br>LIMITED. | GEMC-<br>511687799815995 | GEM-<br>1530368027484 | 5950.0000        | 17/08/2018 51<br>1B | 11687799815995-<br>31  | 17/08/2018      | PFMS            |   |
| Mahesh Kumar<br>Bhardwaj | Shiv Shobha Sales                  | GEMC-<br>511687799601147 | GEM-<br>1529735431702 | 5600.0000        | 05/07/2018 51<br>1B | 11687799601147-<br>31  | 09/07/2018      | PFMS            |   |
| Mahesh Kumar<br>Bhardwaj | LUSTRE SOFTECH PRIVATE<br>LIMITED. | GEMC-<br>511687799581750 | GEM-<br>1530537973950 | 6000.0000        | 17/08/2018 51<br>1B | 11687799581750-<br>31  | 17/08/2018      | PFMS            |   |

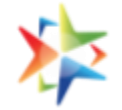

#### c) Detailed report for Payment Paid

The below screen will be open when buyer will click on the icon of
 Payment Paid

| Payment Done                | Report                             |                      |                   |                  |                |                     |                 | 1 3             | ×  |
|-----------------------------|------------------------------------|----------------------|-------------------|------------------|----------------|---------------------|-----------------|-----------------|----|
| Buyer 🖨<br>Name             | Seller Name                        |                      | Gem inovice \$    | Amount ᅌ<br>Paid | CRAC ¢<br>Date | Bill No. 🗘          | Payment<br>Date | Payment<br>Mode | \$ |
| Mahesh<br>Kumar<br>Bhardwaj | RP ENTERPRISES                     | GEMC-511687799916666 | GEM-1539416066412 | 5925.0000        | 14/12/2018     | 511687799916666-1B1 | 14/12/2018      | PFMS            |    |
| Mahesh<br>Kumar<br>Bhardwaj | vijay stationery<br>mart           | GEMC-511687799888672 | GEM-2988413       | 7500.0000        | 28/05/2019     | 511687799888672-1B1 | 28/05/2019      | PFMS            |    |
| Mahesh<br>Kumar<br>Bhardwaj | LUSTRE SOFTECH<br>PRIVATE LIMITED. | GEMC-511687799815995 | GEM-1530368027484 | 5950.0000        | 17/08/2018     | 511687799815995-1B1 | 17/08/2018      | PFMS            |    |
| Mahesh<br>Kumar<br>Bhardwaj | Shiv Shobha Sales                  | GEMC-511687799601147 | GEM-1529735431702 | 5600.0000        | 05/07/2018     | 511687799601147-1B1 | 09/07/2018      | PFMS            |    |
| Mahesh<br>Kumar<br>Bhardwaj | LUSTRE SOFTECH<br>PRIVATE LIMITED. | GEMC-511687799581750 | GEM-1530537973950 | 6000.0000        | 17/08/2018     | 511687799581750-1B1 | 17/08/2018      | PFMS            |    |
| << < 1                      | 2 3 4 5                            | > >>                 |                   |                  |                |                     |                 |                 |    |

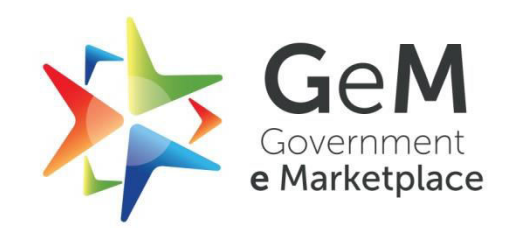